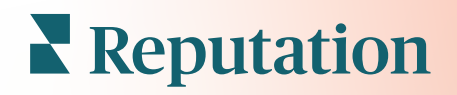

# Informations Sur L'expérience

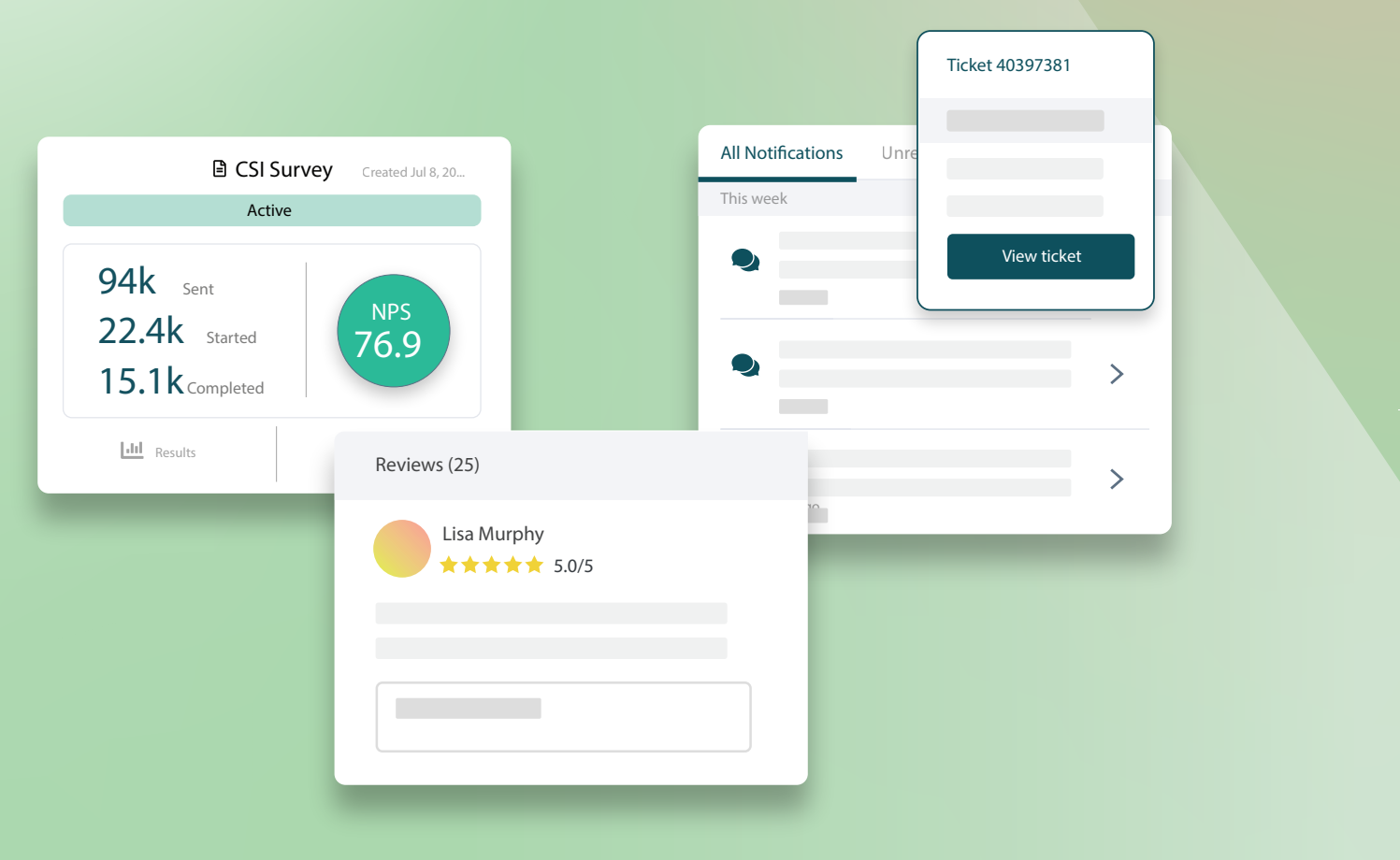

# Sommario

| I.   | Panoramica dell'esperienza2                                                                                                    |
|------|----------------------------------------------------------------------------------------------------|
| П.   | <ul> <li>a. Approfondimenti sull'esperienza</li> <li>b. Scheda Riepilogo</li> <li>c. Scheda Approfondimenti per località</li> <li>d. Scheda Approfondimenti per categoria</li> <li>e. Scheda Tendenze</li> <li>f. Esplorare le categorie</li> <li>Explorer delle esperienze</li></ul> |
| III. | <ul> <li>a. Filtri di prima linea</li> <li>b. Grafico Tornado</li> <li>c. Esplorare i grafici</li> <li>d. Opzioni explorer</li> <li>e. Casi studio</li> <li>Servizi premium a pagamento</li></ul>                                                                                     |
| IV.  | Risorse aggiuntive                                                                                                    |
|      |                                                                                                    |

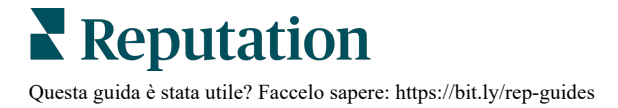

# Panoramica dell'esperienza

Individua e affronta questioni emergenti e punti deboli prima che influiscano sulla reputazione.

La scheda **Esperienza** fornisce strumenti approfonditi di analisi dell'opinione, che offrono un'istantanea visiva su parole, categorie e temi comuni presenti nel feedback dei clienti sul Web e raccolti tramite sondaggi di prima parte. Identifica subito i punti di forza o debolezza dell'azienda o delle località per sapere dove concentrare i tuoi sforzi.

# Approfondimenti sull'esperienza

La scheda Approfondimenti raggruppa le recensioni e il feedback dei sondaggi in categorie utilizzando l'analisi del testo per fornire approfondimenti su ciò che l'azienda sta facendo bene e su quali aree necessitano di miglioramenti.

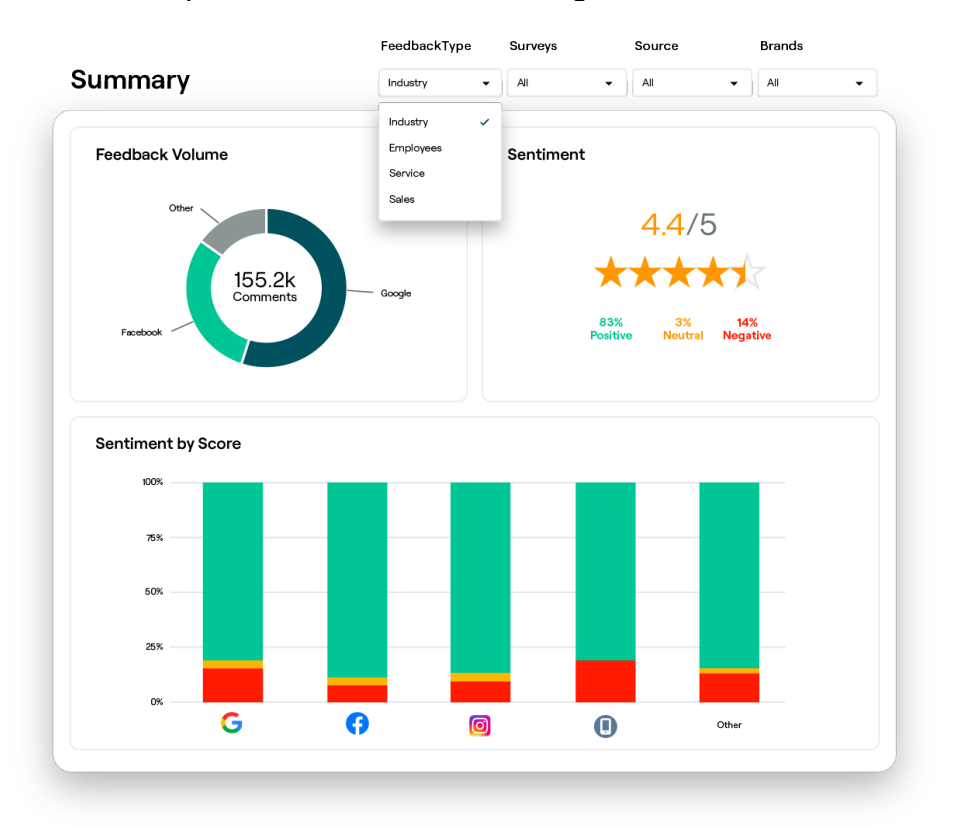

**Reputation** Questa guida è stata utile? Faccelo sapere: https://bit.ly/rep-guides

# Scheda Riepilogo

Visualizza un riepilogo del feedback analizzato, inclusa una descrizione della provenienza del feedback, dei commenti totali inclusi e dell'opinione complessiva. Visualizza le opinioni in base alla fonte per identificare quale fonte di feedback richiede un'attenzione prioritaria.

| Opzione                     | Descrizione                                                                                                    |  |  |  |  |  |  |  |  |
|-----------------------------|----------------------------------------------------------------------------------------------------|--|--|--|--|--|--|--|--|
| Volume del<br>feedback      | Volume proporzionale delle prime cinque fonti di recensioni. Passa il mouse su una fonte per visualizzare la percentuale del totale.                                                                                                    |  |  |  |  |  |  |  |  |
|                             | Valutazione media in stelle da feedback e sondaggi (con una domanda<br>di valutazione inclusa). La percentuale delle opinioni è suddivisa in<br>Positiva, Neutra e Negativa.                                                                                                    |  |  |  |  |  |  |  |  |
| Opinione                    | Sentiment by Source<br>100%<br>100%<br>100 |  |  |  |  |  |  |  |  |
|                             | feedback sui dipendenti, modifica il filtro per tipo di feedback.                                                                                                    |  |  |  |  |  |  |  |  |
| Opinione<br>per<br>sorgente | <ul> <li>Visualizza le tendenze dell'opinione per sorgente di feedback.</li> <li>Visualizza le tendenze dell'opinione per sorgente di feedback, suddivisa in positive (barre verdi), neutre (barre gialle), negative (barre rosse) e fonti senza valutazione (barre grigie). Considera l'utilizzo di questo grafico per confrontare il feedback dei sondaggi con le fonti di recensioni di terze parti per comprendere meglio le domande da porre nei sondaggi per valutare l'opinione in modo accurato.</li> <li>Può anche essere usato come meccanismo di controllo contro lo "sfruttamento" del sistema ogni volta che vengono offerti incentivi con feedback di prima parte (sondaggi).</li> </ul>                                                                                                    |  |  |  |  |  |  |  |  |

# Scheda Approfondimenti per località

Visualizza gli approfondimenti suddivisi per località, inclusa l'opinione per località, le località con miglior performance e i relativi fattori di miglioramento, nonché le località che richiedono attenzione insieme ai loro fattori di calo del livello di apprezzamento.

La scheda Approfondimenti per località è disponibile selezionando due o più località nei filtri. <u>Se non è presente più di una località impostata o se il tuo utente ha accesso solo a una località, la scheda Approfondimenti per località non sarà visualizzata nella tua dashboard.</u>

# Opinione per località

Scopri come i gruppi di località influiscono sulla valutazione a stelle complessiva dell'attività. Ad esempio, se selezioni Stato nel filtro Raggruppa per, puoi stimare l'influenza che ogni stato e le località corrispondenti hanno sulla valutazione a stelle complessiva dell'attività.

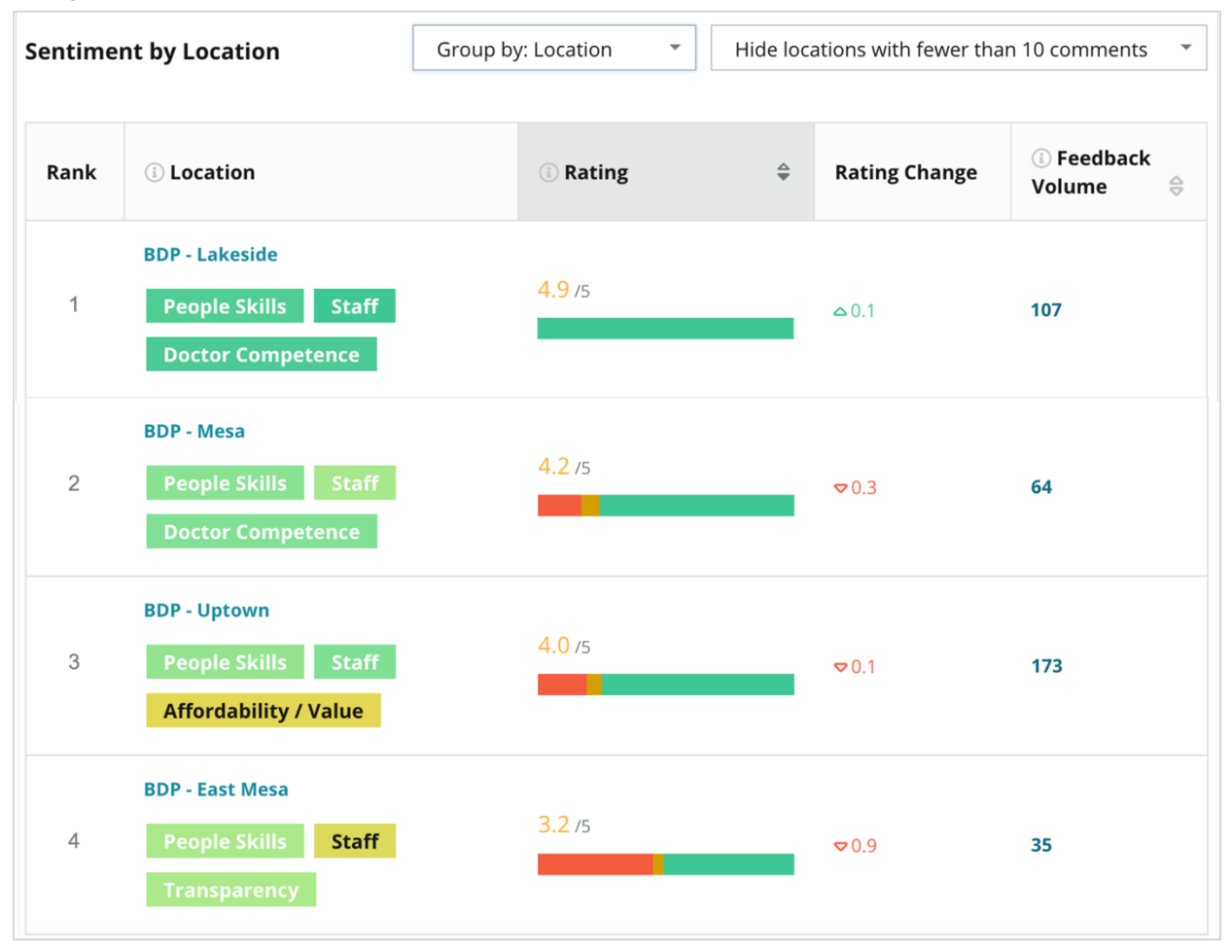

| Colonna                            | Descrizione                                                                                                    |
|------------------------------------|----------------------------------------------------------------------------------------------------|
| Classifica                         | Il raggruppamento selezionato si è classificato primo in base alla colonna ordinata. L'impostazione predefinita è ordinata in base al raggruppamento con la valutazione media più alta.                                                                                                    |
| Raggruppa<br>per scelta            | Il nome del raggruppamento selezionato nel filtro Raggruppa per e le<br>prime 3 categorie che contribuiscono maggiormente al punteggio di<br>impatto (vedi sotto). Fai clic su una categoria per visualizzare i dettagli<br>in base al periodo di tempo o visualizzare le menzioni dei clienti e un<br>word cloud relativo alla categoria selezionata per quel gruppo di<br>località. |
| Valutazione                        | La valutazione media di recensioni e sondaggi per il gruppo<br>selezionato di località e periodo di tempo, codificata a colori in base<br>all'opinione.                                                                                                    |
| Variazione<br>della<br>valutazione | La variazione della valutazione (in decimi di punto/stella) del gruppo di valutazione della località nel precedente periodo di tempo comparabile.                                                                                                    |
| Volume del<br>feedback             | Il volume delle recensioni e dei sondaggi inviati per il raggruppamento.                                                                                                    |
|                                    | L'influenza che un gruppo di località ha sulla valutazione in stelle<br>media complessiva, misurata in centesimi di punto/stella. "Basso"<br>indica un impatto con un valore compreso tra -0,01 e 0,01.                                                                                                    |
| Impatto                            | L'impatto viene calcolato rispetto al riferimento del settore. Ad<br>esempio, se il riferimento del settore è 3,5 e una singola recensione a<br>4 stelle ha due categorie positive associate, ciascuna di queste<br>categorie ha un impatto di + 0,25 sulla valutazione $(4,0 - 3,5 = 0,5) / 2$ .                                                                                     |

**Nota:** l'impatto non viene visualizzato quando Raggruppa per è impostato su Località, poiché l'impatto di una singola località in genere non è significativo.

| Sentiment by Location |                                           | Group by: State | <ul> <li>Hide locations with fewer than 10 comments</li> </ul> |                  |                      | omments 🝷  |
|-----------------------|-------------------------------------------|-----------------|----------------------------------------------------------------|------------------|----------------------|------------|
| Rank                  | ा State                                   | ③ Rating        | 4                                                              | Rating<br>Change | ③ Feedback<br>Volume | (i) Impact |
| 1                     | AZ<br>People Skills Staff<br>Transparency | 4.5 /5          |                                                                | ⊽0.1             | 1,755                | ☆+0.72     |

**Reputation** Questa guida è stata utile? Faccelo sapere: https://bit.ly/rep-guides

© 2022 Reputation, Inc. | 5

### **Big Movers - Apprezzamento**

Indica le località con il maggior cambiamento della valutazione (positivo) entro il periodo di tempo specificato. Presenta le categorie che hanno contribuito maggiormente al miglioramento. Filtra le località con meno commenti per approfondimenti più significativi. Fai clic su una singola località o sulle categorie per approfondire i dati, comprendere le motivazioni dietro al feedback ricevuto visualizzando i dettagli per periodo di tempo o menzioni dei clienti e promuovere modifiche attuabili.

| Big Mov              | ers                          | Hide locations with fewer than 10 comments * |                       |                 |                                     |
|----------------------|------------------------------|----------------------------------------------|-----------------------|-----------------|-------------------------------------|
| Kudos<br>Highest ave | erage rating improvement fro | m Oct 03, 2020 - Oct 02, 2021 to Oct         | 03, 2021 - Oct 02, 20 | 022             |                                     |
| Rank                 | Location 🔤                   | Feedback Volume 🛛 🔤                          | Rating 🔤              | Rating Change 🍦 | Drivers of Improvement              |
| 1                    | BDP - Sun City               | 172                                          | 4.8 /5                | ≏0.2            | Wait Time Staff Transparency        |
| 2                    | BDP - Green Valley           | 38                                           | 4.5 /5                | ≏0.1            | Staff Transparency Wait Time        |
| 3                    | BDP - Lakeside               | 107                                          | 4.9 /5                | 0.1             | StaffPeople SkillsDoctor Competence |

#### **Big Movers - Fare attenzione**

Indica le località con il maggior cambiamento (negativo) della valutazione entro il periodo di tempo specificato. Presenta le categorie che hanno contribuito maggiormente al peggioramento. Filtra le località con meno commenti per approfondimenti più significativi. Fai clic su una categoria per visualizzare i dettagli per periodo di tempo o visualizzare le menzioni dei clienti e un word cloud relativo alla categoria selezionata per quella località.

| Needs Attention<br>Highest rating decline from Oct 03, 2020 - Oct 02, 2021 to Oct 03, 2021 - Oct 02, 2022 |                            |                     |        |                  |                                         |  |  |  |  |
|----------------------------------------------------------------------------------------------------|----------------------------|---------------------|--------|------------------|-----------------------------------------|--|--|--|--|
| Rank                                                                                                    | Location $\Leftrightarrow$ | Feedback Volume 🛛 🔶 | Rating | Rating Change  🌷 | Drivers of Decline                      |  |  |  |  |
| 1                                                                                                    | BDP - East Mesa            | 35                  | 3.2 /5 | ⊽0.9             | StaffPeople SkillsAffordability / Value |  |  |  |  |
| 2                                                                                                    | BDP - Mesa                 | 64                  | 4.2 /5 | ⊽0.4             | People Skills Staff Transparency        |  |  |  |  |
| 3                                                                                                    | BDP - Phoenix              | 215                 | 4.3 /5 | ♥0.2             | People Skills Wait Time Staff           |  |  |  |  |

# Scheda Approfondimenti per categoria

Visualizza gli approfondimenti suddivisi per categoria, inclusi i punti di forza e di debolezza aventi un maggiore impatto sulla valutazione media in stelle, una mappa interattiva dell'opinione e l'opinione suddivisa per categoria.

I commenti dei clienti all'interno di recensioni e sondaggi vengono trasformati in categorie di analisi del testo. Queste categorie sono raggruppate all'interno dei domini personalizzati per account (ad es. Personale, Transazione, Soddisfazione, Esperienza, ecc.). Filtra tra il tipo di feedback sul settore e quello sul dipendente per valutare l'opionone del cliente rispetto a quella del dipendente.

Le categorie vengono quindi misurate in base all'opinione di categoria, che è una misura più precisa della soddisfazione del cliente rispetto alla valutazione da 1 a 5 stelle. Il nostro algoritmo, applicato a tutte le legende o i grafici che mostrano l'opinione di categoria, suddivide il contenuto della recensione in categorie che vengono valutate separatamente (ad esempio, un cliente assegna 4 stelle a una recensione che elogia il medico educato ma si lamenta del parcheggio).

Ad esempio, l'immagine sottostante mostra un commento positivo riguardo alla competenza del medico, ma include anche un commento negativo sul tempo di attesa.

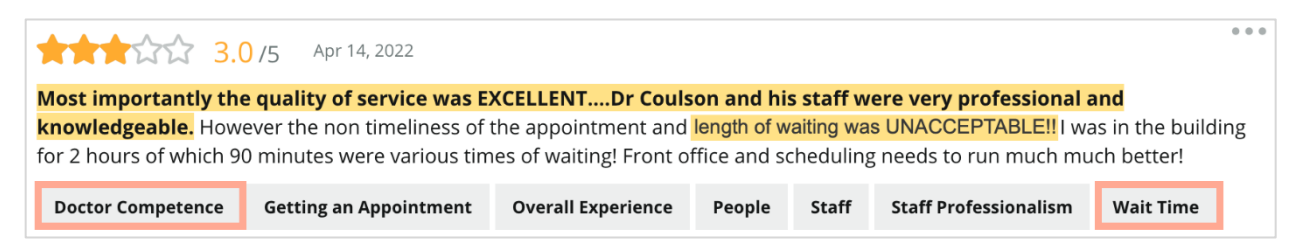

L'algoritmo può assegnare un punteggio di 100 per il sentiment in "Staff" (positivo) e 0 per il sentiment in "Parcheggio" (negativo). Dopo che a tutte le frasi è stato assegnato un punteggio (0 negativo, 50 neutro, 100 positivo), viene aggiunto il punteggio di ogni categoria e diviso per il numero totale di menzioni per quella categoria.

# Esempio: 15 menzioni totali per Parcheggio

5 sono negative = (0x5) = 08 sono positive =  $(8 \times 100) = 800$  $2 \text{ sono neutre} = (2 \times 50) = 100$ 0+800+100=900 900/15 = 60

#### Il sentiment della categoria Parcheggio è pari a 60.

Fai affidamento sulla media del settore per determinare se ogni punteggio dell'opinione di categoria è ideale (sopra o sotto la media del settore). In generale, la ripartizione del punteggio di opinione è la seguente:

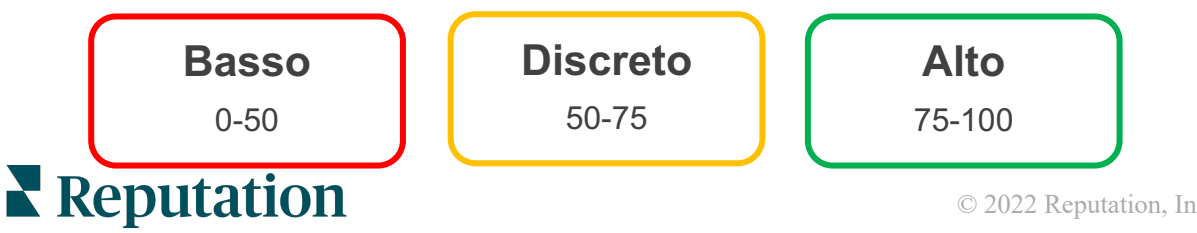

Questa guida è stata utile? Faccelo sapere: https://bit.ly/rep-guides

#### Punti di forza e di debolezza in relazione al settore:

Punti di forza e punti di debolezza fornisce un elenco delle categorie che influiscono maggiormente sulla valutazione a stelle. I punti di forza sono quelle categorie che aumentano maggiormente la valutazione in stelle, mentre i punti di debolezza sono quelli che la riducono maggiormente.

**Nota:** non sai a quale settore appartiene la tua attività? Fai riferimento alle impostazioni Amministratore all'interno della piattaforma Reputation e fai clic su Impostazioni generali. Il settore è elencato sotto Informazioni sull'azienda.

| Voce        | Descrizione                                                                                                    |
|-------------|----------------------------------------------------------------------------------------------------|
| Opinione di | Categorie che hanno la valutazione media più alta per il feedback con<br>quel tag (la valutazione media non viene visualizzata ma calcolata sul<br>back-end). Vedi sopra per come si calcola l'opinione di categoria.                                                                                                    |
| categoria   | Il punto grigio sulla barra è la media del settore per quella categoria per darti un'idea della tua prestazione rispetto a categorie simili.                                                                                                    |
| Menzioni    | Numero totale di volte in cui quella categoria è presente nelle recensioni e nei sondaggi per i filtri specificati.                                                                                                    |
| Impatto     | Una stima cauta dell'influenza di quella categoria sulla valutazione<br>media in stelle. Poiché le categorie in Punti di forza e Punti di<br>debolezza sono ordinate in base all'impatto in ordine decrescente,<br>concentrati innanzitutto su queste categorie, in particolare sui punti<br>deboli. È probabile che affrontare i problemi relativi ai consumatori<br>abbia un impatto maggiore sulla valutazione a stelle media. |
|             | L'impatto è su misura per ciascun settore (calcola una valutazione a<br>stelle media per ogni settore e stima l'impatto di ciascuna categoria<br>confrontandolo con la media del settore). L'impatto "Basso" indica che<br>l'impatto potenziale di una categoria è inferiore a 1/100 di una stella.                                                                                                    |
|             | Frasi di esempio su quell'argomento estratte da recensioni o sondaggi.<br>I commenti selezionati rappresentano quelli che l'algoritmo può<br>identificare come più positivi o negativi e che sono più recenti in quella<br>categoria.                                                                                                    |
| Citazioni   | Se non vengono mostrate citazioni, la piattaforma non dispone della<br>frase o del livello di attendibilità per visualizzarle. Per visualizzare tutte<br>le citazioni, andare alla Mappa dell'opinione ed esplorare il riquadro di<br>quella categoria in base alle citazioni dei clienti.                                                                                                    |

#### Punti di forza

Indica l'opinione, il volume del feedback, l'impatto e un campione di un massimo di sei citazioni dei clienti per ogni categoria. Vedi sopra per le definizioni di ciascun elemento.

| Strengths                                                              |                         |                                                                                                    |  |  |  |  |  |  |  |  |
|------------------------------------------------------------------------|-------------------------|----------------------------------------------------------------------------------------------------|--|--|--|--|--|--|--|--|
| Categories with the highest positive impact on the average star rating |                         |                                                                                                    |  |  |  |  |  |  |  |  |
| People Skills 🔅                                                        | 89                      | <ul> <li>Dr. Olsen was professional, understanding.</li> <li>BDP eye center, was very caring, test were done, and explained to me, very</li> </ul>         |  |  |  |  |  |  |  |  |
| Category Sentiment                                                     |                         | thorough.                                                                                                    |  |  |  |  |  |  |  |  |
|                                                                        | 0 <b>9</b> ¶ <b>0</b>   | <ul> <li>Everyone here was so polite and helpful and kind.</li> <li>Why are you spell it was very nice I would rate at 100% all the people that</li> </ul> |  |  |  |  |  |  |  |  |
| Mentions 🔅                                                             | 793 Reviews and Surveys | check my eyes are very friendly and knowledgeable and the eye doctor was the same friendly and knowledgeable and very very kind .                          |  |  |  |  |  |  |  |  |
| Impact                                                                 | ☆ +0.23                 | The staff was very nice and thorough.                                                                                                    |  |  |  |  |  |  |  |  |

#### Punti di debolezza

Indica l'opinione, il volume del feedback, l'impatto e un campione di un massimo di sei citazioni dei clienti per ogni categoria. Vedi sopra per le definizioni di ciascun elemento.

| Weaknesses<br>Categories with the highest negative impact on the average star rating |          |                 |     |                                                                                                    |  |  |
|--------------------------------------------------------------------------------------|----------|-----------------|-----|----------------------------------------------------------------------------------------------------|--|--|
| Affordability / Va<br>Category Sentiment                                             | lue 🕄    | 40              | 100 | <ul> <li>It should not require my prompt to request the refund for the Care Plus package of \$595.00 in addition to the insurance coverage.</li> <li>Paid \$50 plus the \$5 CO pay.</li> <li>I paid my deductible, but I didn't want to pay extra for my prescription,</li> </ul> |  |  |
| Mentions ③<br>Impact                                                                 | 81 Revie | ews and Surveys | 5   | <ul> <li>they want to charge me extra \$50 for that.</li> <li>Turns out those prices expire but they don't tell you that until it's too late.</li> <li>Had cataract surgery also and they say I owe them no money, but sent<br/>\$153 dollars to collections.</li> </ul>          |  |  |

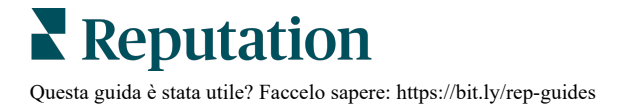

#### Mappa dell'opinione

La dimensione del riquadro nella mappa indica il volume di recensioni/sondaggi associati alla categoria. Passa il mouse su una casella per visualizzare il volume di recensioni/sondaggi in quella categoria e il punteggio di opinione della categoria su 100 punti. La casella "Altro" rappresenta le categorie che compaiono in meno dell'1% delle recensioni e dei sondaggi.

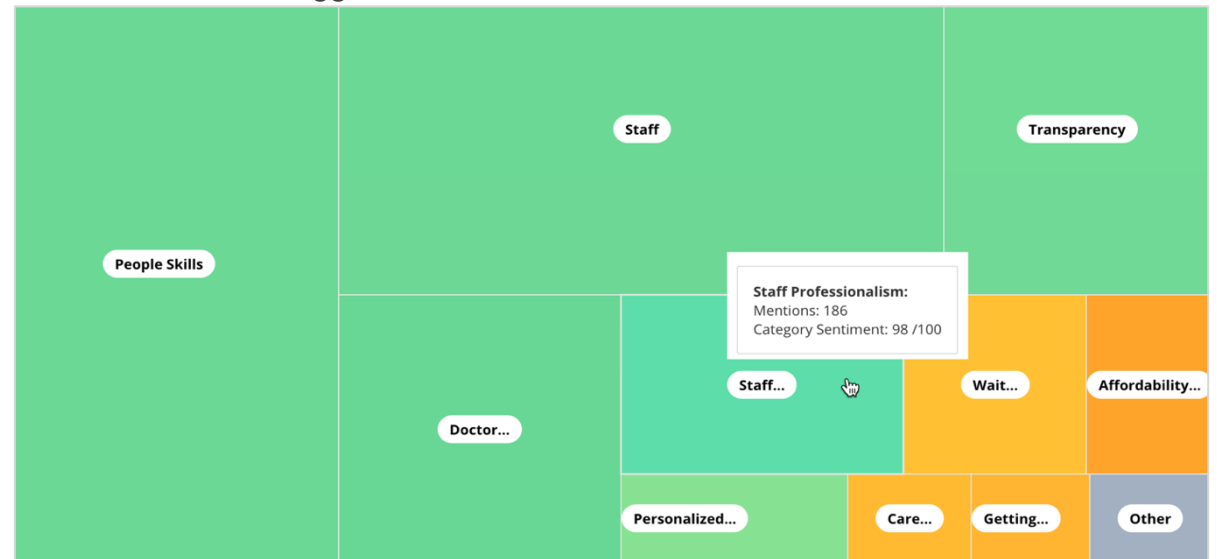

La colorazione rappresenta la valutazione del sentiment di categoria in frasi all'interno di recensioni e/o sondaggi contrassegnati con quella categoria. Ogni recensione può avere un'opinione di categoria positiva (100), negativa (0) o neutra (50).

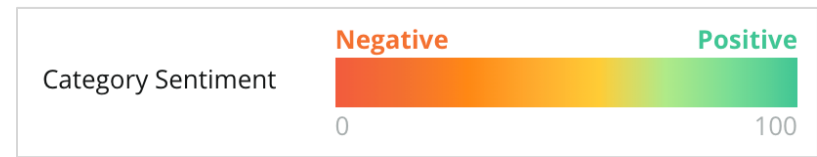

#### **Opinione per categoria**

Mostra tutte le categorie ordinate in base al maggior volume di menzioni nelle recensioni e nei sondaggi. Visualizza in base alla valutazione a stelle media (1-5) e confronta i periodi di tempo precedenti e attuali in base all'opinione di categoria (da 0 a 100).

|                 | Mentions 🔅          | Average<br>Rating | Category Sentiment 🕕           |                                  |                                         |                         |               |              |     |
|-----------------|---------------------|-------------------|--------------------------------|----------------------------------|-----------------------------------------|-------------------------|---------------|--------------|-----|
| Category Name 🗦 | Current Period<br>≑ | Current Period    | Current<br>Period<br>Average ⊜ | Change From<br>Prev. Period<br>승 | Prev. Period Trend                      | Current Period<br>Trend | Current Perio | od Breakdown | 900 |
| People Skills 🕕 | 793                 | 4.6 /5            | <b>89</b> /100                 | -4/100                           |                                         |                         | 0C++ 0        |              | 500 |
| Staff 🕔         | 736                 | 4.5 /5            | <b>89</b> /100                 | -3/100                           |                                         |                         |               |              |     |
| Transparency ①  | 323                 | <b>4.6</b> /5     | <b>88</b> /100                 | -1/100                           | ~~~~~~~~~~~~~~~~~~~~~~~~~~~~~~~~~~~~~~~ |                         |               |              |     |

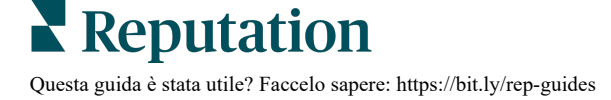

| Colonna                                | Descrizione                                                                                                    |
|----------------------------------------|----------------------------------------------------------------------------------------------------|
| Nome categoria                         | Nome dell'argomento per categorie correlate, associate alla<br>recensione e/o ai commenti dei sondaggi. A ogni<br>recensione/sondaggio possono essere applicati più tag di<br>categoria (ad es., "Personale" può avere menzioni relative a<br>"Professionalità del personale" e "Persone").             |
| Menzioni -<br>Periodo attuale          | Questo è il numero totale di recensioni e/o sondaggi con questo<br>tag di categoria specifico. Ogni recensione/sondaggio può<br>avere più tag di categoria, quindi questo numero potrebbe non<br>corrispondere direttamente al volume totale di recensioni e/o<br>sondaggi ricevuti durante il periodo. |
| Valutazione media<br>- Periodo attuale | La valutazione media in stelle (scala 1-5) di recensioni e/o sondaggi che includono questa categoria.                                                                                                    |
| Opinione di<br>categoria               | Fare riferimento a pagina 8 per ulteriori spiegazioni sull'opinione di categoria.                                                                                                    |
| Media periodo<br>attuale               | L'opinione media di categoria per il periodo di tempo attuale.                                                                                                    |
| Modifica dal<br>periodo<br>precedente  | La variazione dell'opinione di categoria rispetto al periodo di tempo precedente.                                                                                                    |
| Tendenza del<br>periodo<br>precedente  | La tendenza dell'opinione di categoria dalle recensioni del<br>periodo di tempo precedente che includono questa categoria.<br>La linea tratteggiata rappresenta 50.                                                                                                    |
| Tendenza del<br>periodo attuale        | La tendenza dell'opinione di categoria dalle recensioni del periodo di tempo attuale che includono questa categoria. La linea tratteggiata rappresenta 50.                                                                                                    |
| Analisi del<br>periodo attuale         | Il volume totale delle recensioni che includono questa<br>categoria, suddiviso per positive (verde), negative (rosso) e<br>neutre (giallo).                                                                                                    |

# Scheda Tendenze

Visualizza le tendenze nel tempo suddivise per sentiment del cliente e le tue categorie personalizzate. Il grafico sulla tendenza dell'opinione nel tempo mostra dati positivi (barre verdi), neutri (barre gialle) e negativi (barre rosse). Passa il mouse sopra le varie barre per visualizzare statistiche ulteriori.

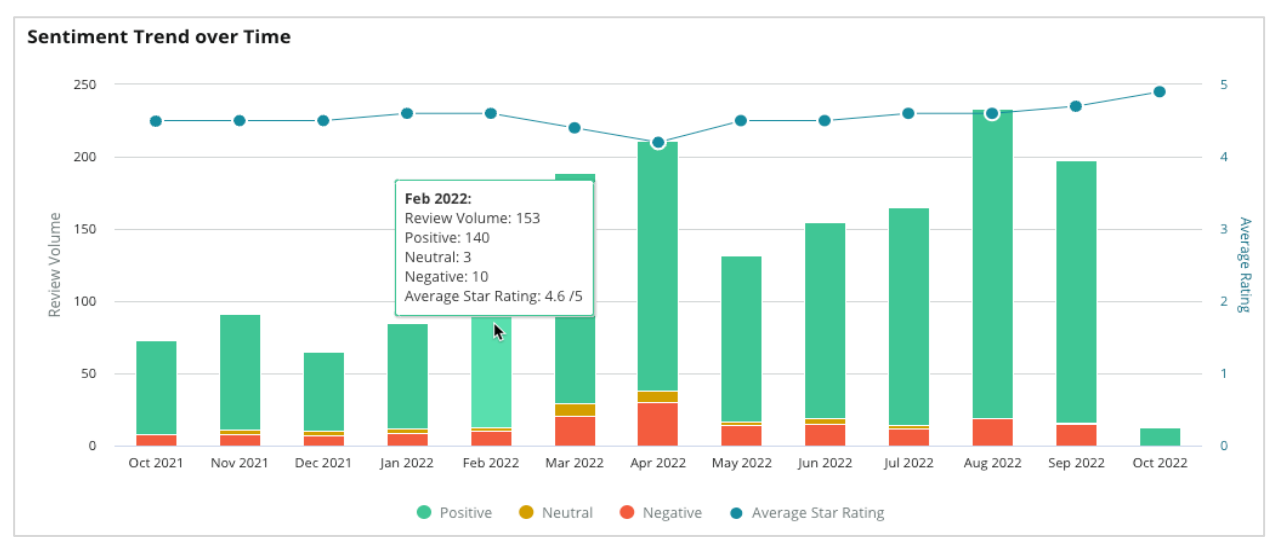

Analizza le tendenze per categoria per il volume del feedback dei clienti, la variazione nel volume tra i periodi di tempo precedenti e quello attuale e le variazioni dell'opinione. Fai clic su ogni categoria per visualizzare i dati per località, tempo e citazioni dei clienti.

| Trendin   | g Categories                                                                                          | Sentiment: All          | <ul> <li>Current per</li> </ul> | od vs Previous period 👻 Hide locations with fewer than 10 commen |                 |                  |  |  |  |  |
|-----------|----------------------------------------------------------------------------------------------------|-------------------------|---------------------------------|------------------------------------------------------------------|-----------------|------------------|--|--|--|--|
| Categorie | ategories with the most volume change from Oct 06, 2020 - Oct 05, 2021 to Oct 06, 2021 - Oct 05, 2022 |                         |                                 |                                                                  |                 |                  |  |  |  |  |
| Rank      | Category                                                                                              | Previou                 | Period Volume                   | Current Period Volume                                            | Volume Change 🍦 | Sentiment Change |  |  |  |  |
| 1         | Staff                                                                                                 | 665                     |                                 | 742                                                              | 77              | <b>↓</b> -3      |  |  |  |  |
| 2         | People Skills                                                                                         | 732<br>View by Location |                                 | 792                                                              | 60              | <b>↓</b> -3      |  |  |  |  |
| 3         | People                                                                                                | View by Time            |                                 | 669                                                              | 55              | =0               |  |  |  |  |
| 4         | Doctor Competence                                                                                     | view Customer Quotes    |                                 | 281                                                              | 53              | <b>↓</b> -4      |  |  |  |  |

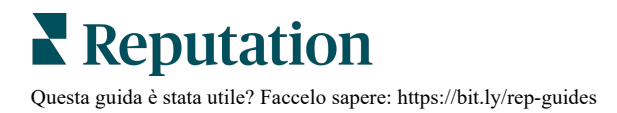

# Esplorare le categorie

In termini di impatto, sono importanti sia il volume della categoria di feedback che la valutazione.

**Nota:** la valutazione a stelle media dalla scheda Riepilogo, che rappresenta la media per tutte le località selezionate. Diciamo che è 4. Anche se una singola categoria ha un volume di recensioni elevato ma è valutata come equivalente a 4, l'impatto di quella categoria non sarà così elevato rispetto a una categoria con lo stesso volume di recensioni ma con una valutazione diversa dalla media.

Qualsiasi grafico o tabella all'interno della scheda Approfondimenti per categoria fornisce un'ottima panoramica su sentiment e feedback dei clienti. Approfondisci i commenti per un'analisi più accurata del feedback dei clienti.

# Per visualizzare i dati in dettaglio:

1. Per approfondire, fai clic all'interno di una categoria dalla sezione Mappa dell'opinione, Opinione per località, o Big Mover. Scegli Visualizza per località, Visualizza per ora o Visualizza preventivi cliente.

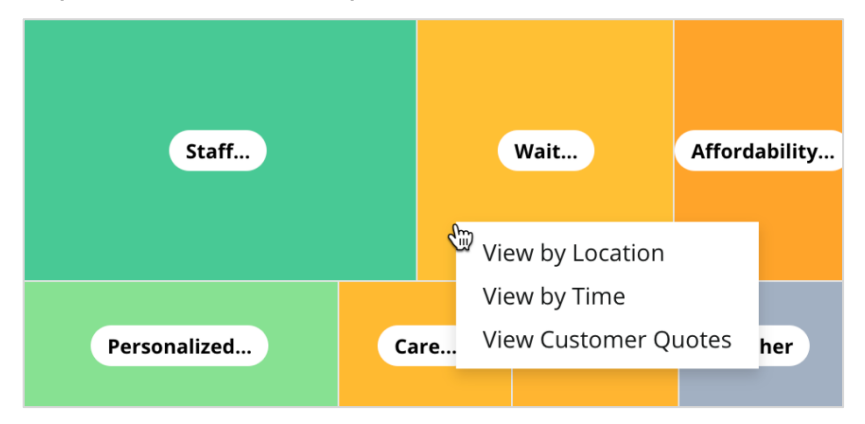

- **2.** All'interno della finestra pop-up, fai clic su un elemento del grafico per visualizzare un word cloud e i relativi commenti.
- **3.** Nella sezione Citazioni della tabella, fai clic per visualizzare la recensione completa o la citazione del sondaggio da cui è stato selezionato il commento.

| Word Cloud for Wait Time<br>counselor conversation<br>almost 2 month<br>pain main everybody<br>excessive<br>early | Sample quotes for Wait Time This customer feedback relates to overall time a customer has to wait to receive attention. |        |                       |        |                   |                                                                    |  |
|----------------------------------------------------------------------------------------------------|----------------------------------------------------------------------------------------------------|--------|-----------------------|--------|-------------------|--------------------------------------------------------------------|--|
| clock dr kershner problem door<br>friendly service right elderly chance<br>dr lewis excellent sign                | Date 👌                                                                                                    | Rating | Category<br>Sentiment | Source | Location          | Quote                                                              |  |
| egut min efficient people apt<br>information southwestern open<br>ril service<br>step bdpec patient manager       | Sep 9, 2022                                                                                                    | 1      | Negative              | Google | BDP - Tucson      | Yesterday l waited 25<br>minutes on hold, then left<br>View Review |  |
| arrive provide CHECK call<br>timely worth explain eye<br>busy rude 1.5 star kim<br>result issue appointment       | Jul 13, 2022                                                                                                    | 1      | Negative              | Google | BDP -<br>Surprise | Not only did I have to wait<br>45 min after my<br>View Review      |  |

# Explorer delle esperienze

Confronta la tua attività con il settore nelle categorie che contano di più.

La scheda Explorer consente di monitorare e analizzare le prestazioni aziendali, identificare tendenze e modelli di feedback dei clienti e apportare miglioramenti operativi informati utilizzando confronti visivi del settore e rappresentazioni word cloud di recensioni e frasi di sondaggio comuni.

L'explorer include solo recensioni e sondaggi con commenti che contengono feedback significativi. I risultati escludono recensioni o sondaggi vuoti (ovvero nessun commento) nonché commenti troppo brevi o generici.

# Filtri di prima linea

I filtri di prima linea influiscono sui dati mostrati nella scheda. È anche possibile filtrare secondo il tipo di feedback (settore o dipendenti) e per sondaggi (tutti o seleziona i singoli sondaggi da includere).

| STATE                     |             | CITY        |   | LOCATION   |   | ZONE |   |
|---------------------------|-------------|-------------|---|------------|---|------|---|
| All                       | -           | All         | • | All        | - | All  | • |
| BRAND                     |             | SOURCE      |   | DATE RANGE |   |      |   |
| All                       | •           | All         | • | Last year  | • |      |   |
| Hide Filters     Industry | C'Reset Fil | ters        |   |            |   |      |   |
| FEEDBACK TYPE             |             | SURVEYS     |   |            |   |      |   |
| Industry                  | -           | <u>ما</u> ا | - |            |   |      |   |

# Grafico Tornado

Fai clic sul segno di spunta accanto a Confronta con il settore per mostrare i dati di Share of Voice.

| Domain                     | Mentions 🚯        | Share of<br>Voice | Avg. Rating   | Compare to Industry |
|----------------------------|-------------------|-------------------|---------------|---------------------|
| Expand Collapse<br>All All | Negative Positive | Volume            |               | Negative Positive   |
| All                        | 524 4,325         |                   | <b>4.5</b> /5 |                     |

| Colonna              | Descrizione                                                                                                    |
|----------------------|----------------------------------------------------------------------------------------------------|
| Dominio              | I commenti dei clienti all'interno di recensioni e sondaggi vengono<br>trasformati in categorie di analisi del testo. Queste categorie sono<br>raggruppate all'interno dei domini personalizzati per l'account in base<br>al settore. Espandendo ogni dominio si possono visualizzare i risultati<br>suddivisi per categorie che compongono ciascun dominio. |
| Menzioni             | Il numero di menzioni è uguale al numero di commenti che includono<br>questa categoria. Una categoria viene conteggiata solo una volta per<br>commento, anche se sono presenti più frasi in quel commento che si<br>riferiscono a quella categoria.                                                                                                    |
| Share of<br>Voice    | È necessario che sia selezionata la casella Confronta con il settore.<br>Rappresenta il volume di feedback per categoria rispetto al settore.                                                                                                    |
| Valutazione<br>media | La media di tutte le valutazioni a stelle delle recensioni e dei sondaggi contrassegnati per categoria. La scala di valutazione è 1-5 fino a un punto decimale.                                                                                                    |
|                      | Seleziona questa casella per applicare una sovrapposizione di barre che identifichi i risultati per categoria nel settore. Ad esempio:                                                                                                    |
|                      | Se la barra verde a tinta unita è più lunga della barra a strisce,<br>l'azienda sta superando il settore in quella categoria.                                                                                                    |
| Confronta<br>con il  |                                                                                                    |
| Settore              | Se la barra rossa a tinta unita è più lunga della barra a strisce,<br>l'azienda deve migliorare in questa categoria rispetto al settore.                                                                                                    |
|                      |                                                                                                    |

# Esplorare i grafici

Fai clic su qualsiasi dominio o categoria nel grafico Tornado per esplorare ulteriormente il feedback alla base di tale argomento. È possibile alternare tra tre grafici, se disponibili.

#### Filtri

I filtri di prima linea influiscono sui dati mostrati nella scheda. Si può anche filtrare per tipo di feedback (settore o dipendenti), categoria (elenco completo di domini e categorie per il tuo settore, selezionane uno), opinione (tutti le opinioni, positive, neutre o negative) e sondaggi (tutti o scegliere quali includere).

| All Staff × Industry      |            |   |                |   |         |   |       |
|---------------------------|------------|---|----------------|---|---------|---|-------|
| FEEDBACK TYPE             | CATEGORY   |   | SENTIMENT      |   | SURVEYS |   |       |
| Industry                  | All Staff  | • | All Sentiments | - | All     | • | • • • |
| Locations Sentiment Trend | Word Cloud |   |                |   |         |   |       |

# Grafici località

Visualizza una suddivisione di opinione per la categoria selezionata in base alla località. Passa il mouse sopra il grafico per ulteriori dettagli. Includi tutte le località, le prime 30 o le ultime 30 nel grafico.

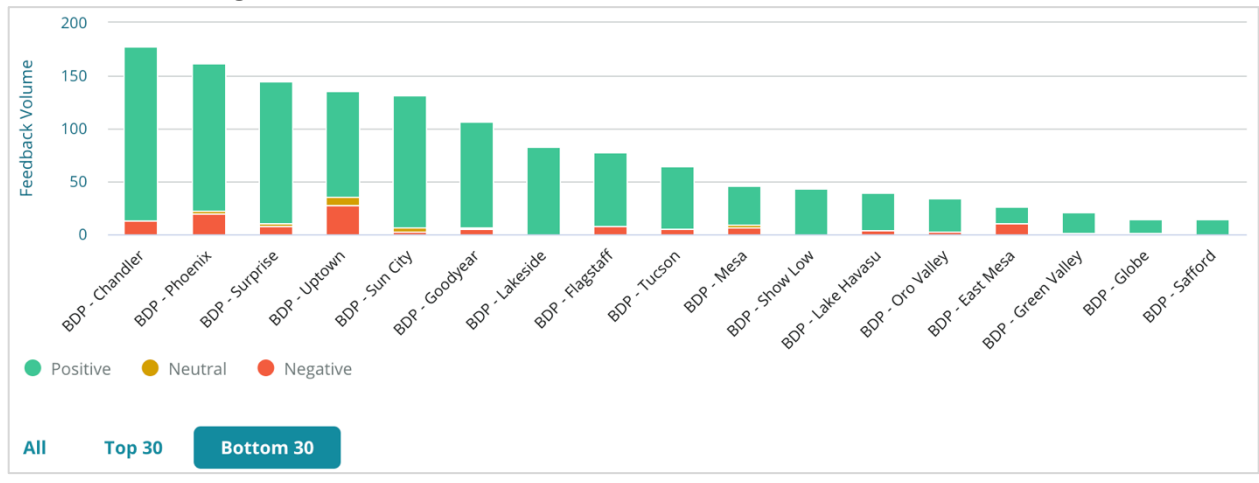

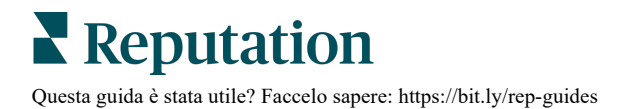

#### Grafico delle tendenze dell'opinione

Visualizza la suddivisione dell'opinione (valutazione positiva, neutra, negativa e media) nell'intervallo di date selezionato. Passa il mouse sopra il grafico per ulteriori dettagli.

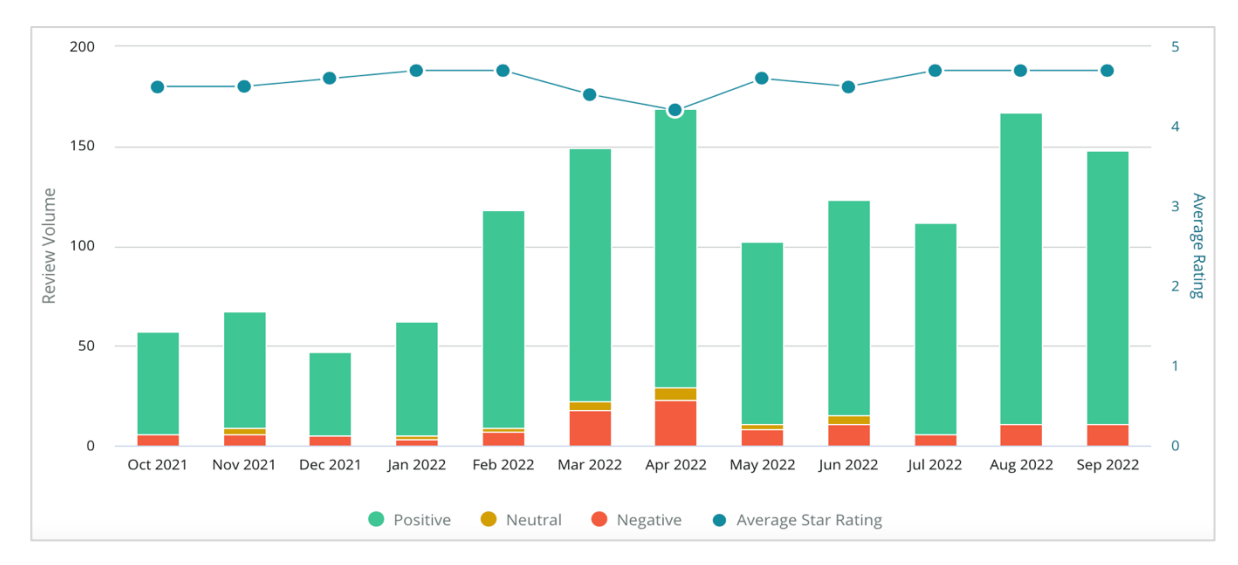

#### Word Cloud

Ottieni un'istantanea delle parole chiave e delle frasi più menzionate nei feedback per la categoria selezionata. La dimensione di ogni parola indica la sua frequenza o importanza e le frasi sono codificate a colori in base all'opinione della recensione. Fai clic sulla singola parola chiave o frase per visualizzare l'elenco delle recensioni in cui è stata menzionata.

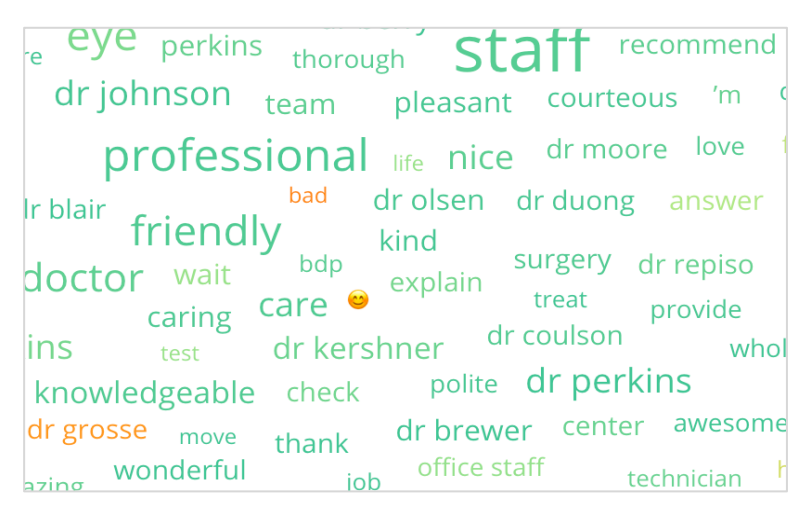

# Area dettagli

La parte inferiore della pagina mostra le recensioni complete e i sondaggi taggati per la categoria selezionata alla base dei grafici soprastanti. È possibile rispondere, contrassegnare come letto/non letto, contrassegnare/rimuovere il flag, pubblicare/annullare la pubblicazione, inoltrare e condividere sulle pagine social collegate con i permessi di ruolo appropriati.

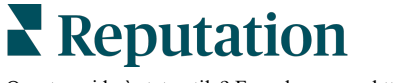

# **Opzioni explorer**

Per accedere a opzioni aggiuntive, fai clic sui puntini di sospensione nell'angolo in alto a destra. Le opzioni includono: Scarica PDF, Scarica CSV, Programma o Inoltra. Alcuni filtri attualmente applicati al set di dati verranno mantenuti in tutte le opzioni di richiesta.

**Nota:** le operazioni che richiedono tempo per elaborare grandi quantità di dati possono richiamare una finestra pop-up che consente di attendere che l'operazione continui come download (è necessario rimanere sulla stessa schermata) o di essere avvisati via e-mail con un link per il download (si può passare ad altre schermate).

| Opzione        | Descrizione                                                                                                    |
|----------------|----------------------------------------------------------------------------------------------------|
| Scarica<br>PDF | Esporta il set di dati attuale come resoconto PDF. La pagina del titolo del resoconto include il logo del tuo account, il nome del resoconto, il periodo di tempo selezionato e le località selezionate.                                                                                                    |
| Scarica<br>CSV | Esporta il set di dati attuale in formato CSV.                                                                                                    |
| Pianifica      | Crea un resoconto programmato da inviare automaticamente per e-<br>mail con il set di dati attuale in allegato come PDF o CSV ad altri utenti<br>all'interno della piattaforma (individuale o aziendale) o indirizzi e-mail<br>esterni all'account. Specifica nome, frequenza (giornaliera,<br>settimanale, mensile, trimestrale, annuale), formato e messaggio del<br>resoconto da includere nel corpo dell'e-mail. È possibile modificare i<br>resoconti pianificati dalla scheda Resoconti. |
| Inoltra        | Invia il set di dati attuale tramite e-mail con un allegato PDF o CSV ad<br>altri utenti all'interno della piattaforma (individuale o aziendale) o<br>indirizzi e-mail esterni all'account. Specificare un oggetto e un<br>messaggio da includere nel corpo dell'e-mail.                                                                                                    |

Le e-mail di consegna includono un collegamento per visualizzare il resoconto e un collegamento per avviare il resoconto all'interno della piattaforma al fine di interagire con i dati e aggiungere personalizzazioni (disponibile per gli utenti con credenziali dell'account). *I link ai resoconti sono attivi per 7 giorni.* 

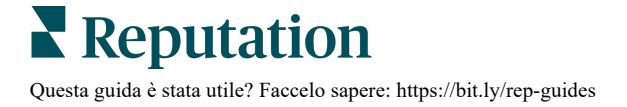

# Casi studio

I feedback costituiranno la base per la crescita della tua attività con informazioni concrete dalla soluzione Reputation Experience. La nostra ricerca mostra un impatto diretto sull'esperienza dei clienti e sui guadagni. Leggi in che modo i clienti reali di Reputation hanno utilizzato Experience per ottenere informazioni fruibili e migliorare le loro priorità aziendali.

#### Concessionaria automobilistica riservata.

Questa concessionaria automobilistica internazionale è famosa per unire tecnologia e ingegneria per creare auto in grado di soddisfare totalmente i clienti.

Si sono rivolti a noi per un aiuto nel passare da un approccio CX (esperienza clienti) legacy e frammentario a una piattaforma RXM (Reputation Experience Management). Inoltre, volevano individuare e lavorare sulle carenze all'interno della rete di concessionari e fornire ai dirigenti strategici visibilità sulle metriche e gli approfondimenti fondamentali.

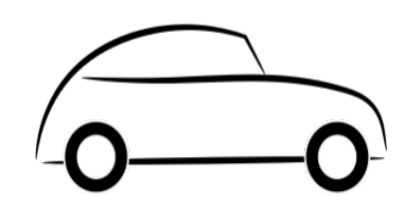

# Azioni

**1.** Ha centralizzato le recensioni e i feedback in un'unica piattaforma lato rete.

2. Ha utilizzato i sondaggi rapidi e la syndication per utilizzare l'esperienza clienti e promuovere forti prestazioni delle concessionarie locali.

# Risultati

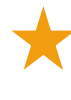

Aumento del 34% del volume delle recensioni (con diminuzione del sentiment negativo dello 0,5%)

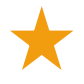

Valutazione media in stelle di 4,6 tra tutte le concessionarie

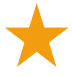

N. 1 in classifica nel resoconto 2020 di Reputation

# L'effetto RXM

La gestione centralizzata dei feedback dei clienti ha aiutato oltre 1.000 delle loro concessionarie a migliorare la CX e generare più feedback positivi per aumentare il sentiment online.

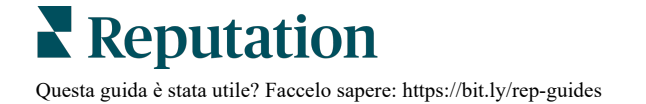

# Sistema sanitario regionale di Spartanburg

Il sistema sanitario regionale di Spartanburg è un sistema integrato per l'assistenza sanitaria che fornisce cure dalla nascita alla vecchiaia.

Spartanburg ha chiesto aiuto a Reputation con le seguenti priorità aziendali:

 Aumentare la quantità di dati sull'esperienza dei pazienti

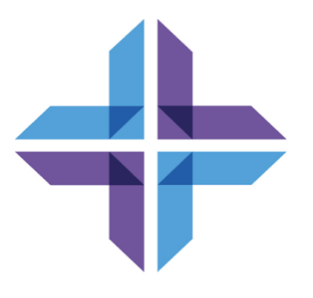

- Sfruttare i feedback dei pazienti come criterio per la valutazione dei medici
- Comprendere il sentiment e utilizzarlo per migliorare le operazioni

# Azioni

1. Ha effettuato l'iscrizione ai Sondaggi per ottenere feedback rapidi. 2. Ha utilizzato Review Booster per trasformare le valutazioni dei sondaggi in recensioni per il pubblico.

**3.** Ha aggiunto gli approfondimenti sull'esperienza per scoprire le tendenze dei feedback.

# Risultati

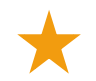

10.400 risposte medie ai sondaggi al mese

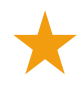

Aumento del 655% nel volume delle recensioni (grazie alle valutazioni dei sondaggi)

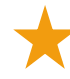

Valutazione media di Google di 4,8 (incrementata da 3,5)

# L'effetto RXM

Ciò che è iniziato con i sondaggi è poi diventato molto altro. Il nostro facile strumento per i sondaggi ha generato migliaia di risposte al mese, che a loro volta hanno portato migliaia di nuove recensioni pubblicate sulle inserzioni di Google. Dare voce alla maggioranza silenziosa ha quindi portato a un enorme salto nelle valutazioni di Google.

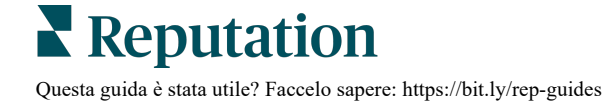

# Servizi premium a pagamento

# Lascia che i nostri esperti della piattaforma Servizi premium a pagamento si occupino di tutto al posto tuo.

Anche se ci impegniamo al massimo per rendere la nostra piattaforma intuitiva ed efficiente, sappiamo bene quanto il tuo tempo sia prezioso; le risorse e la larghezza di banda possono essere limitate. Reputation ha un team dedicato di esperti pronti ad aiutarti a gestire le tue inserzioni, ottimizzare la SEO, nonché postare, pubblicare e curare i tuoi post sui social, gestendo al tempo stesso le risposte alle recensioni. Garantiamo l'eccellenza nell'assistenza al cliente grazie a questa suite di servizi a valore aggiunto supportati dalla nostra piattaforma e dai nostri prodotti. Gli esperti ti aiuteranno a:

- Andare oltre l'accuratezza (inserzioni commerciali gestite)
- Massimizzare l'attrattiva dei tuoi profili commerciali (servizi gestiti per Google)
- Sfruttare la **potenza** dei social media (social gestiti)
- Il marchio più attento è quello che vince (risposte alle recensioni gestite)

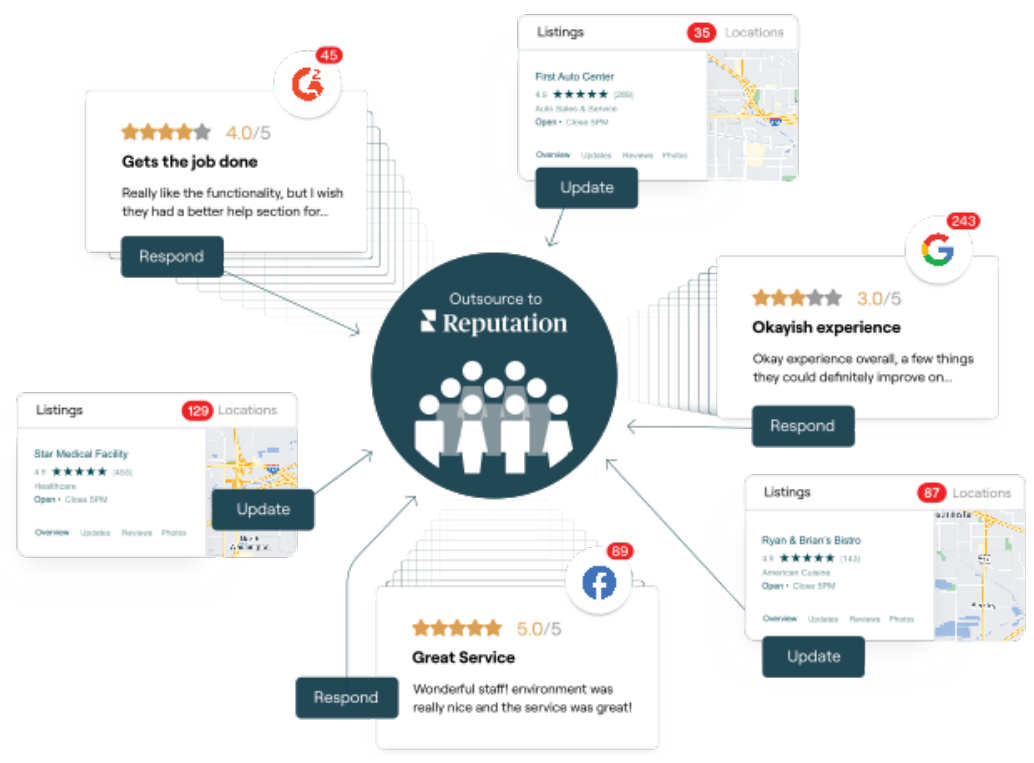

Contatta il tuo Account executive per maggiori informazioni sui nostri servizi premium a pagamento.

# **Risorse aggiuntive**

Scopri l'intera serie di guide utente per saperne di più sulla piattaforma Reputation.

- Azioni
- Amministratore
- Social branding
- Inserzioni commerciali
- Dashboard
- Posta in arrivo
- App mobile
- Pagine e localizzatori
- Rep Connect

- Punteggio di reputazione
- Resoconti
- Richieste
- Recensioni
- Social listening
- Suite social
- Sondaggi
- Widget

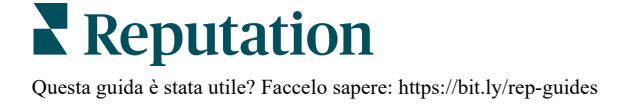